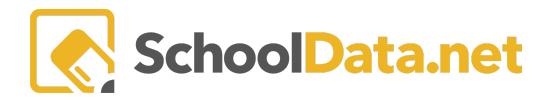

## **ALE Application: ALE Assessment Settings**

In the ALE Application, the **Data Admin Role** can configure the available list of assessments to choose from when creating Student Learning Plans.

This page can be accessed by clicking **Configuration** in the left navigation menu and choosing **ALE Assessments**. The list of assessments currently available can be viewed in this table, and changes can be made.

| tta A          | Data Admin Home 🛛 🗸  | ALE DA | Admin                             |                   |                     |               |  |  |  |
|----------------|----------------------|--------|-----------------------------------|-------------------|---------------------|---------------|--|--|--|
| ä              | Reference Data 🗸 🗸   | Ale /  | SSESSITIENTS                      |                   |                     |               |  |  |  |
| Stu            | Configuration        |        |                                   |                   |                     |               |  |  |  |
| Secr           |                      | ALE -  | Ale Assessments (32 records)      |                   |                     | O Add Record  |  |  |  |
|                |                      |        | Assessment Test                   | Assessment Family | Assessment Subject  |               |  |  |  |
| Libr           |                      | $\sim$ |                                   |                   |                     |               |  |  |  |
|                |                      | $\sim$ | District Algebra I / Chapter 9 20 | District          | Math                |               |  |  |  |
| ŝ              |                      | - ×    | SBA ICA ELA/Literacy Researc      | Smarter Balanced  | ELA                 |               |  |  |  |
| Certificated T |                      | $\sim$ | ELPA21 Overall Level Grade 1      | ELPA21            | Language            |               |  |  |  |
|                |                      | ~      | ELPA21 Overall Level Grade 3      | ELPA21            | Language            |               |  |  |  |
|                | ALE Assessments      | $\sim$ | ELPA21 Overall Level Grade 4      | ELPA21            | Language            |               |  |  |  |
| Regi           | SLP Default Values   | $\sim$ | ELPA21 Overall Level Grade 6      | ELPA21            | Language            |               |  |  |  |
|                |                      | $\sim$ | ELPA21 Overall Level Grade 7      | ELPA21            | Language            |               |  |  |  |
| rogram M       |                      | $\sim$ | ELPA21 Overall Level Grade 8      | ELPA21            | Language            |               |  |  |  |
|                | Law 🗸                | $\sim$ | ELPA21 Overall Level Grade K      | ELPA21            | Language            |               |  |  |  |
|                | Administrative Tasks | 1 - 33 | 2 of 32                           |                   | ≪ < Paonifofit¢ > ≫ | 50 per page 🗢 |  |  |  |

## How to Add Assessments:

Click Add Record at the top right corner

In the resulting selector, choose any **Assessments** from the list you would like to add to the available list when creating Student Learning Plans. Click the **checkmark** to the right of the Assessment to select it. Click **Add Assessments** when finished. Assessments must be loaded and available in the system to be returned to this selector. <u>You cannot create new assessments here.</u>

## Click Add to complete the process.

| Add Assessment      | × Add                  |
|---------------------|------------------------|
| Add ALE Assessments | Assessments (required) |

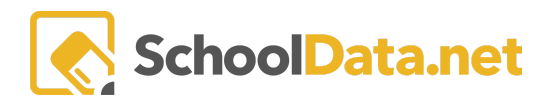

## How to Remove Assessments:

After opening the table, identify any assessments you would like to remove and select them with the **checkmark** to the left of the list.

| Data Admin Home 🗸 着              | ta Admin Home ALE DATA ADMIN<br>Ale Assessments                                                                 |                                     |  |  |  |  |  |  |
|----------------------------------|----------------------------------------------------------------------------------------------------|-------------------------------------|--|--|--|--|--|--|
| Configuration                    |                                                                                                    |                                     |  |  |  |  |  |  |
| School Years                     | ALE - Ale Assessments (28 records)                                                                              | • Add Record 1 Select Row Actions • |  |  |  |  |  |  |
| Class Terms                      | Assessment Test Assessment Family Assessment Subject                                                            | Delete Assessment(s)                |  |  |  |  |  |  |
| Class Term Date Ranges           | * SHA Summative Mathematics Gr 5 SHA Math                                                                       |                                     |  |  |  |  |  |  |
| Class Schedule Time Increments   | SBA Summatic Mathematics Gr 6     SBA     Math                                                                  |                                     |  |  |  |  |  |  |
| Excluded Dates                   | SBA Summative Mathematics Gr 7 SBA Math                                                                         |                                     |  |  |  |  |  |  |
| ALE Course Types                 | A Summative Mathematics Gr 8 SBA Math                                                                           |                                     |  |  |  |  |  |  |
| Add/Drop Notification Start Date | SBA Summative Communicating Reasoning Claim High Smarter Balanced Math                                          |                                     |  |  |  |  |  |  |
| ALE Assessments                  | ELPA21 Overall Level Grade 1     ELPA21     Language                                                            |                                     |  |  |  |  |  |  |
| Law 🗸                            | ELPA21 Overall Level Grade 2 ELPA21 Language                                                                    |                                     |  |  |  |  |  |  |
|                                  | ELPA21 Overall Level Grade 3     ELPA21     Language                                                            |                                     |  |  |  |  |  |  |
| Administrative Tasks             | ELPA21 Overall Level Grade 4 ELPA21 Language                                                                    |                                     |  |  |  |  |  |  |
| Parents                          | ELPA21 Overall Level Grade 5     ELPA21 Language                                                                |                                     |  |  |  |  |  |  |
| Ale Course Associations          | ELPA21 Overall Level Grade 6         ELPA21         Language                                                    |                                     |  |  |  |  |  |  |
| Manage Certificated Teachers     | a contraction of the second second second second second second second second second second second second second | •<br>•                              |  |  |  |  |  |  |
| Manage certificated reactions    | 1 - 28 of 28 《 〈 Page 1 of 1 ¢ 〉 》                                                                              | 50 per page 🗢                       |  |  |  |  |  |  |

Once all the assessments you want to remove are selected, use the **Select Rows Actions** button at the top right and click **Delete Assessment(s)**.

**Note**: Only assessments not currently associated with any Student Learning Plans can be removed from the list. You will receive an error message if you try to remove an associated assessment.